## **INSTRUCTIONS TO CONNECT TO MODULE 3 ROOM – SAFETY TRAINING**

To participate in the training, you need to connect through Teams on the planned date and time, using your institutional credentials (<u>name.lastname@unibo.it</u>).

| Follow the instructions:                                                                                               |                                                                                                    |                                                                                   |
|----------------------------------------------------------------------------------------------------|----------------------------------------------------------------------------------------------------|-----------------------------------------------------------------------------------|
|                                                                                                    | From pc                                                                                                    | From smart phone                                                                  |
| 1) In the main<br>screen click on<br>TEAM                                                                              | Team                                                                                                    | Visualizza tutti I team                                                           |
| 2) Click on the following image                                                                                        | ະຕິ <sup>+</sup> Unisciti a un team o creane uno                                                                                                    | + Crea un team<br>ຮູ້ຕູ້ຈີ Sfoglia i team<br>Ot Partecipa a un team con un codice |
| 3) Insert the code<br>which was sent<br>to you through<br>email                                                        | Partecipa a un team con un<br>codice<br>Inserisci il codice<br>Hai un codice per partecipare a un team?<br>Inseriscilo qui.                             | Partecipa a un team con<br>un codice<br>Inserisci codice<br>Annulla Partecipa     |
| 4) Click on the team                                                                                                   | Module 3 – Safety training                                                                                                    | Module 3 – Safety training                                                        |
| 5) Register clicking<br>on "other" and<br>filling the form                                                             | Generale Post File Blocco appunti della cl Attività Voti 1 altra ~ +   Q4 Riunione terminata: 22sec Riempimento   Modulo 3 - registrazione in entrata - |                                                                                   |
| During the training keep your camera and microphone turned off. Use the chat in order to communicate with the teacher. |                                                                                                    |                                                                                   |

For a better connection quality we suggest to download Microsoft Teams or to use Chrome.

If you're not able to connect you can get in touch with the trainer by phone 051 2097031, 335 608516